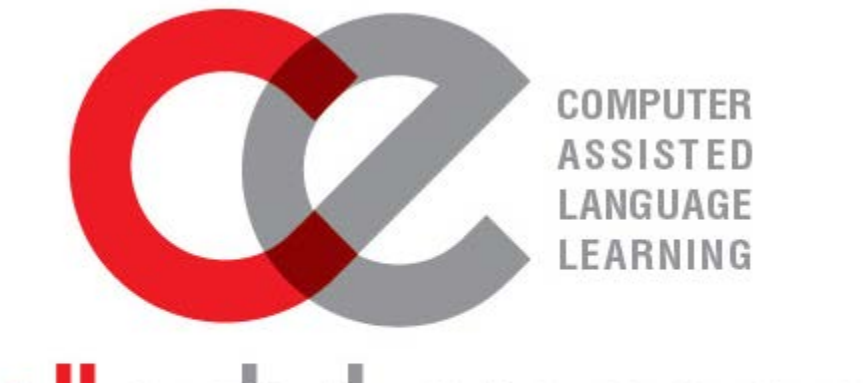

# calledutainment

Guía de LMS

[Aprenda cómo hacer un seguimiento del progreso de sus estudiantes con informes de calificaciones]

# CALIFICACIONES

| Calificaciones2           |  |
|---------------------------|--|
| Informe de actividades2   |  |
| Informe de interacciones5 |  |
| Informe de usario9        |  |
| Exportar informes         |  |

#### CALIFICACIONES

#### INFORME DE ACTIVIDADES

Los profesores pueden evaluar el avance de sus alumnos en una actividad. Cada vez que un maestro accede a una actividad, puede cambiar a la sección de informes de esta actividad con la barra superior.

| Grammar 1 - Exercise 1 |                          |
|------------------------|--------------------------|
| In Reports             |                          |
|                        |                          |
| Enter                  |                          |
|                        |                          |
| Try again              |                          |
| Jump to                | Grammar 1 - Exercise 2 🕨 |

En el informe de actividades, los profesores pueden ver una lista con sus alumnos. Si tienen más de un grupo, pueden cambiar de grupo con la lista desplegable.

| Info                                                                     | Report                                                          | s                             |                            |                 |               |                                     |                                    |       |  |  |  |  |
|--------------------------------------------------------------------------|-----------------------------------------------------------------|-------------------------------|----------------------------|-----------------|---------------|-------------------------------------|------------------------------------|-------|--|--|--|--|
| Basic r                                                                  | Basic report Graph report Interactions report Objectives report |                               |                            |                 |               |                                     |                                    |       |  |  |  |  |
| Separate groups Alisson_A1_110  G attempts for 3 users, out of 7 results |                                                                 |                               |                            |                 |               |                                     |                                    |       |  |  |  |  |
| E                                                                        | -                                                               | Alisson_A1_109 Alisson_A1_110 | Email address              | Department      | Attempt       | Started on<br>=                     | Last accessed on                   | Score |  |  |  |  |
| •                                                                        |                                                                 | CALL Teacher                  | teacher@calledutainment.gr |                 | 1             | Thursday, 3 May 2018, 3:28 PM       | Thursday, 3 May 2018, 3:28 PM      | 0     |  |  |  |  |
|                                                                          | 2                                                               | CALL Student                  | student@calledutainment.gr |                 | 1             | Wednesday, 28 March 2018, 2:02 PM   | Thursday, 3 May 2018, 3:32 PM      | 100   |  |  |  |  |
|                                                                          |                                                                 |                               |                            |                 | 2             | Thursday, 3 May 2018, 3:32 PM       | Thursday, 3 May 2018, 3:32 PM      | 70    |  |  |  |  |
|                                                                          |                                                                 |                               |                            |                 | 3             | Thursday, 3 May 2018, 3:32 PM       | Thursday, 3 May 2018, 3:33 PM      | 0     |  |  |  |  |
|                                                                          |                                                                 |                               |                            |                 | 4             | Thursday, 18 October 2018, 5:01 PM  | Tuesday, 4 December 2018, 11:12 AM | 50    |  |  |  |  |
|                                                                          |                                                                 |                               |                            |                 | 5             | Tuesday, 4 December 2018, 11:12 AM  | Friday, 14 December 2018, 2:09 PM  | 80    |  |  |  |  |
|                                                                          | 2                                                               | Student 0014 s0014            | student0014@call.gr        |                 | -             |                                     |                                    | -     |  |  |  |  |
| Select al                                                                | I / Desel                                                       | ect all Delete selected att   | tempts                     |                 |               |                                     |                                    |       |  |  |  |  |
|                                                                          |                                                                 |                               | Download                   | d in ODS format | Download in E | xcel format Download in text format |                                    |       |  |  |  |  |

#### Grammar 1 - Exercise 1

En la vista de informe básico, puede ver el número de intentos de cada alumno y el puntaje que recibió. Los estudiantes pueden acceder a la actividad tantas veces como quieran para mejorar su puntaje. Si un estudiante nunca accedió a la actividad, no obtendrá ningún puntaje.

Dentro del Informe de informe d Actividad encontrará un barra con diferentes tipos de informe. Por defecto está seleccionado el "Informe básico".

## Grammar 1 - Exercise 1

| Int  | o Repo                                                                                                    | orts                             |                            | _                |                   |                                     |                                    |       |  |  |  |  |
|------|----------------------------------------------------------------------------------------------------|----------------------------------|----------------------------|------------------|-------------------|-------------------------------------|------------------------------------|-------|--|--|--|--|
| Ba   | Basic report Graph report Interactions report Objectives report 🔶 Utiliza el menú para obtener más información y diferentes estilos. |                                  |                            |                  |                   |                                     |                                    |       |  |  |  |  |
| Sep  | Basi<br>arate grou                                                                                                    | c report<br>Jps Alisson_A1_110 V |                            | 6 attempts for 3 | 3 users, out of 7 | ' results                           |                                    |       |  |  |  |  |
|      |                                                                                                    | First name / Surname             | Email address              | Department       | Attempt           | Started on                          | Last accessed on<br>-              | Score |  |  |  |  |
|      | 2                                                                                                    | CALL Teacher                     | teacher@calledutainment.gr |                  | 1                 | Thursday, 3 May 2018, 3:28 PM       | Thursday, 3 May 2018, 3:28 PM      | 0     |  |  |  |  |
|      | 2                                                                                                    | CALL Student                     | student@calledutainment.gr |                  | 1                 | Wednesday, 28 March 2018, 2:02 PM   | Thursday, 3 May 2018, 3:32 PM      | 100   |  |  |  |  |
|      |                                                                                                    |                                  |                            |                  | 2                 | Thursday, 3 May 2018, 3:32 PM       | Thursday, 3 May 2018, 3:32 PM      | 70    |  |  |  |  |
|      |                                                                                                    |                                  |                            |                  | 3                 | Thursday, 3 May 2018, 3:32 PM       | Thursday, 3 May 2018, 3:33 PM      | 0     |  |  |  |  |
|      |                                                                                                    |                                  |                            |                  | 4                 | Thursday, 18 October 2018, 5:01 PM  | Tuesday, 4 December 2018, 11:12 AM | 50    |  |  |  |  |
|      |                                                                                                    |                                  |                            |                  | (5)               | Tuesday, 4 December 2018, 11:12 AM  | Friday, 14 December 2018, 2:09 PM  | 80    |  |  |  |  |
|      | 2                                                                                                    | Student 0014 s0014               | student0014@call.gr        |                  | -                 | -                                   | -                                  |       |  |  |  |  |
| Sele | ct all / Des                                                                                                    | elect all Delete selected        | attempts                   |                  |                   |                                     |                                    |       |  |  |  |  |
|      |                                                                                                    |                                  | Download in C              | DS format        | Download in E     | xcel format Download in text format |                                    |       |  |  |  |  |

Si hace clic en el número del intento, puede ver el tiempo de finalización.

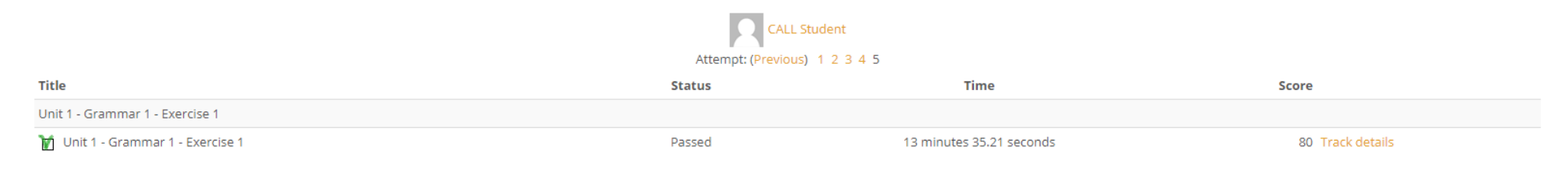

Cuando un estudiante no completa una actividad, obtiene cero puntos. Puede ver el estado de los intentos si hace clic en "Objectives report".

| In   | nfo Reports                                                                                              |                      |                            |               |           |                                    |                                    |       |                    |                    |        |  |  |
|------|----------------------------------------------------------------------------------------------------|----------------------|----------------------------|---------------|-----------|------------------------------------|------------------------------------|-------|--------------------|--------------------|--------|--|--|
| Ba   | Basic report Graph report Interactions report Objectives report                                          |                      |                            |               |           |                                    |                                    |       |                    |                    |        |  |  |
| Sep  | Separate groups Alisson_A1_110  Alisson_A1_110  Gettives report 6 attempts for 3 users, out of 7 results |                      |                            |               |           |                                    |                                    |       |                    |                    |        |  |  |
|      | Ξ                                                                                                    | First name / Surname | Email address              | Department    | Attempt   | Started on<br>=                    | Last accessed on                   | Score | Unit 1 - Gram<br>😑 | mar 1 - Exercise 1 |        |  |  |
|      | 2                                                                                                    | CALL Teacher         | teacher@calledutainment.gr |               | 1         | Thursday, 3 May 2018, 3:28 PM      | Monday, 17 December 2018, 11:25 AM | 0     | E<br>Incomplete    | ejercicio incom    | pleto  |  |  |
|      | 2                                                                                                    | CALL Student         | student@calledutainment.gr |               | 1         | Wednesday, 28 March 2018, 2:02 PM  | Thursday, 3 May 2018, 3:32 PM      | 100   | 100                |                    |        |  |  |
|      |                                                                                                    |                      |                            |               | 2         | Thursday, 3 May 2018, 3:32 PM      | Thursday, 3 May 2018, 3:32 PM      | 70    | <b>X</b><br>70     |                    |        |  |  |
|      |                                                                                                    |                      |                            |               | 3         | Thursday, 3 May 2018, 3:32 PM      | Thursday, 3 May 2018, 3:33 PM      | 0     | 🔀<br>Failed        | ejercicio com      | npleto |  |  |
|      |                                                                                                    |                      |                            |               | 4         | Thursday, 18 October 2018, 5:01 PM | Tuesday, 4 December 2018, 11:12 AM | 50    | <b>X</b><br>50     |                    |        |  |  |
|      |                                                                                                    |                      |                            |               | 5         | Tuesday, 4 December 2018, 11:12 AM | Friday, 14 December 2018, 2:09 PM  | 80    | <b>1</b><br>80     |                    |        |  |  |
|      |                                                                                                    | Student 0014 s0014   | student0014@call.gr        |               | -         |                                    | -                                  | -     | Not attempted      | 1                  |        |  |  |
| Sele | Select all / Deselect all Delete selected attempts                                                       |                      |                            |               |           |                                    |                                    |       |                    |                    |        |  |  |
|      |                                                                                                    |                      |                            | Download in C | DS format | Download in Excel format Do        | wnload in text format              |       |                    |                    |        |  |  |

Grammar 1 - Exercise 1

Para completar un ejercicio, debe hacer clic en el botón Mostrar puntuación y obtener un resultado.

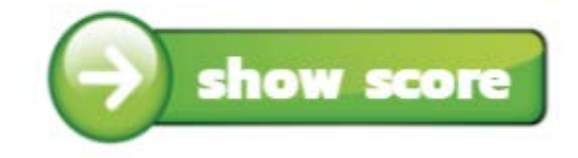

Si no, su intento se marcará como incomplete.

Puede eliminar los intentos de sus alumnos si marca las casillas antes de Nombres y hace clic en "Delete selected attempts".

#### INFORME DE INTERACCIONES

Cuando los alumnos completan una actividad en la que están obligados a escribir una palabra, frase u oración, se activa **el informe de** Interacciones. En este informe, los profesores pueden ver las respuestas de los estudiantes para este tipo de actividad. Puede acceder al informe de interacciones a través del informe de actividad. Hay dos versiones diferentes del informe de Interacciones, la Versión Corta y la Versión Completa.

### • Version corta

La versión corta solo muestra las respuestas de los alumnos y se puede acceder a ellas desde la barra de menú haciendo clic en el botón **Informe** de interacciones.

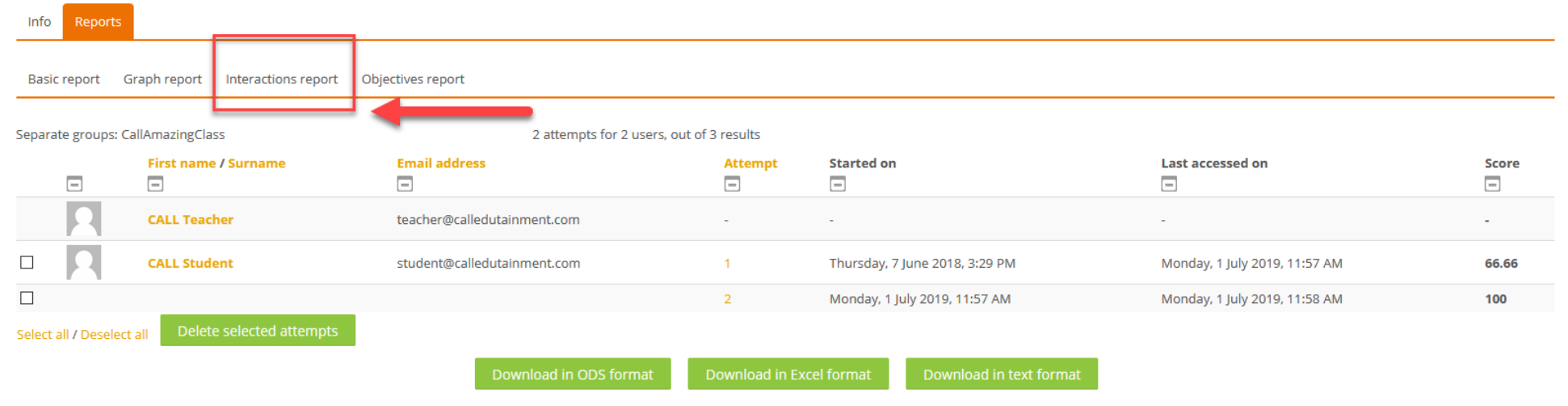

Luego, la vista del informe se expandirá para incluir columnas adicionales, una para cada respuesta.

| In   | fo Reports                                                      |                              |                             |         |                                   |                                  |         |                                  |                   |                   |                     |                   |                   |                 |                    |
|------|-----------------------------------------------------------------|------------------------------|-----------------------------|---------|-----------------------------------|----------------------------------|---------|----------------------------------|-------------------|-------------------|---------------------|-------------------|-------------------|-----------------|--------------------|
| B    | Basic report Graph report Interactions report Objectives report |                              |                             |         |                                   |                                  |         |                                  |                   |                   |                     |                   |                   |                 |                    |
| Sep  | arate gro                                                       | oups: CallAmazingCl          | ass                         |         | 2 attempts for 3                  | 2 users, out of 3 results        |         |                                  |                   |                   |                     |                   |                   |                 |                    |
|      |                                                                 | First name /<br>Surname<br>🖃 | Email address               | Attempt | Started on                        | Last accessed on                 | Score   | UNIT 4 - LESSON 2 -<br>GRAMMAR 2 | Response<br>0<br> | Response<br>1<br> | Response 2          | Response<br>3<br> | Response<br>4<br> | Response 5      | Response<br>6<br>- |
|      | Я                                                               | CALL Teacher                 | teacher@calledutainment.com | -       | -                                 | -                                | -       | Not attempted                    |                   |                   |                     |                   |                   |                 |                    |
|      | 2                                                               | CALL Student                 | student@calledutainment.com | 1       | Thursday, 7 June 2018,<br>3:29 PM | Monday, 1 July 2019,<br>11:57 AM | 66.66   | <b>1</b><br>66.66                | 4                 | is having         | am looking<br>after | is doing          | reading           | -               | are eating         |
|      |                                                                 |                              |                             | 2       | Monday, 1 July 2019,<br>11:57 AM  | Monday, 1 July 2019,<br>11:58 AM | 100     | <b>1</b> 00                      | 6                 | is having         | am looking<br>after | is doing          | are reading       | am going<br>out | are eating         |
| Sele | ect all / D                                                     | eselect all Dele             | te selected attempts        |         |                                   |                                  |         |                                  |                   |                   |                     |                   |                   |                 |                    |
|      |                                                                 |                              |                             |         | Download in ODS f                 | format Download                  | in Exce | l format Download ir             | n text forma      |                   |                     |                   |                   |                 |                    |

En el ejemplo anterior, puede ver seis columnas de respuestas, lo que significa que esta actividad consta de seis preguntas y respuestas.

#### Respuesta 0: muestra el número de respuestas correctas.

#### Si los estudiantes no envían una respuesta, el informe muestra un guión bajo "\_".

En la versión corta del informe de Interacciones, puede ver las respuestas de todos sus alumnos en la misma lista. Considerando que, la versión completa proporciona un informe detallado para cada uno de los intentos de los estudiantes.

## • Versión complete

Para ver un Informe de interacciones completo, haga clic en un intento y seleccione Interacciones en la barra superior.

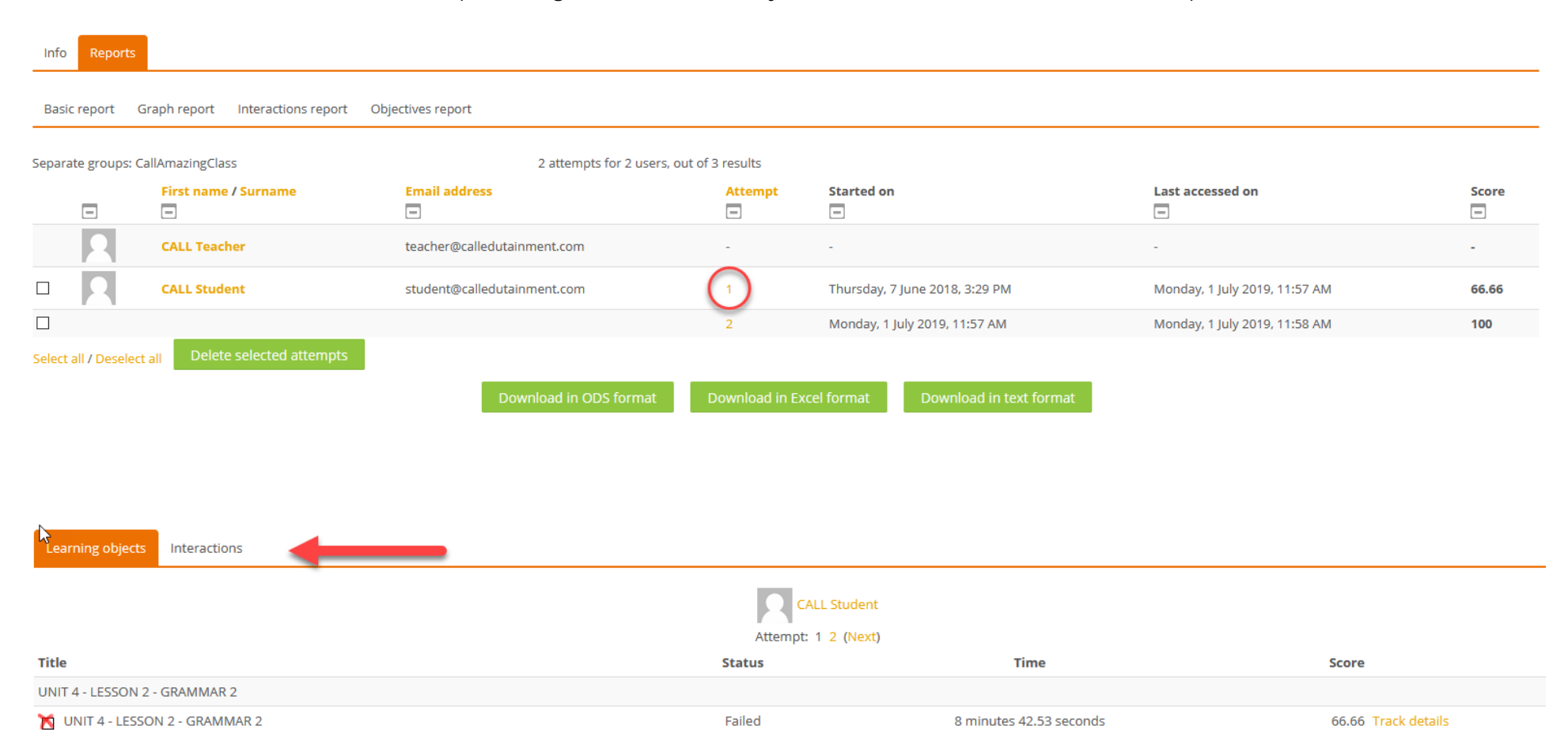

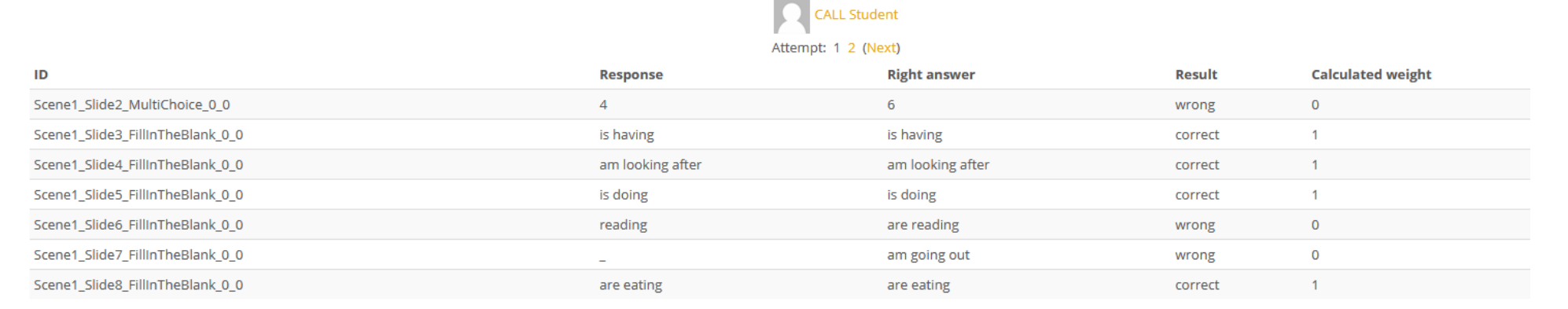

Bajo Respuesta, el maestro puede ver la (s) respuesta (s) del estudiante. La primera fila muestra el número total de respuestas correctas dadas.

En **Respuesta correcta**, el profesor puede ver las respuestas correctas. Si el sistema acepta más de una respuesta correcta, se mostrarán todas las respuestas posibles.

Bajo Resultados, los maestros pueden ver si la respuesta es correcta o incorrecta.

El peso calculado agrega un punto por cada respuesta correcta.

ID Los sistemas proporcionan un nombre para el tipo de informe. Esta columna está autocompletada y es irrelevante con las respuestas del estudiante.

#### INFORME DE USARIO

Puede acceder a las calificaciones si hace clic en su nombre en la página de Dashboard o para buscar en su página de perfil debajo de los informes.

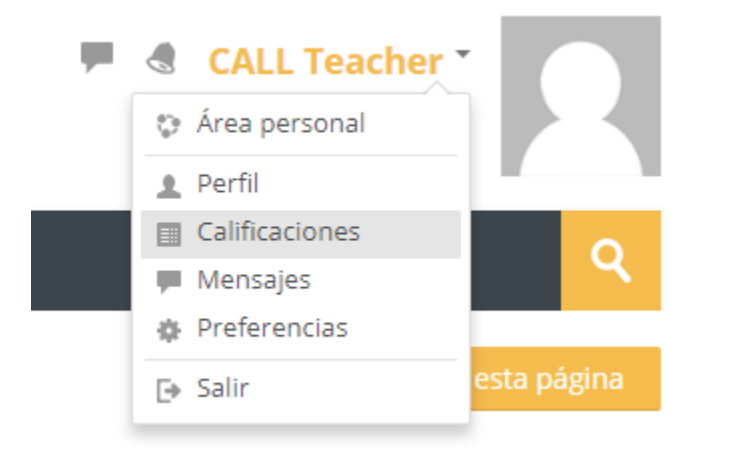

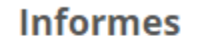

Sesiones del navegador

Resumen de Calificaciones

A continuación, debe seleccionar el curso que le interesa.

Área personal > Calificaciones

Cursos que estoy enseñando

Nombre del curso

A1 Grammar

| CALL Teacher                                      | use las listas desplegable para sel<br>desea obtener un informe. | eccionar el gr | upo y el alumno que           |
|---------------------------------------------------|------------------------------------------------------------------|----------------|-------------------------------|
| View Export                                       |                                                                  |                |                               |
| Separate groups Alisson_A1_110 V                  |                                                                  |                | Select all or one user Choose |
|                                                   |                                                                  |                | View report as Myself 🔻       |
| Grade item                                        |                                                                  | Percentage     | Average                       |
| 🖿 A1 Grammar                                      |                                                                  |                |                               |
| 🚼 Grammar 1 - Exercise 1                          |                                                                  | 2              | 100                           |
| 🚼 Grammar 1 - Exercise 2                          |                                                                  | 14             | 70                            |
| 📲 Grammar 1 - Exercise 3                          |                                                                  |                | ۵.                            |
| 📕 Grammar 1 - Exercise 4                          |                                                                  | 12 <u>-</u>    | с.                            |
| 🐮 Grammar 1 - Exercise 5                          |                                                                  |                | 72                            |
| 📲 Grammar 1 - Exercise 6                          |                                                                  | 2              | я.                            |
| 📲 Grammar 2 - Exercise 1                          |                                                                  | 2              | 2                             |
| 🚰 Grammar 2 - Exercise 2                          |                                                                  | 97<br>1        |                               |
| 🧱 Grammar 2 - Exercise 3                          |                                                                  | 17             | 2                             |
| 🐮 Grammar 2 - Exercise 4                          |                                                                  | 8              | u                             |
| 🐨 Grammar 2 - Exercise 5                          |                                                                  | 8              | *                             |
| 🐨 Grammar 2 - Exercise 6                          |                                                                  | 52             | 5                             |
| 📕 Grammar 2 - Exercise 6                          |                                                                  | 0 %            |                               |
| $ar{\mathcal{X}}$ Course total<br>Mean of grades. |                                                                  | 0 %            | 81                            |

Debajo de la columna de porcentaje puede ver el puntaje del estudiante para esta actividad. No habrá ninguna puntuación si los estudiantes no han accedido a la actividad en absoluto.

En el "Informe del usuario" puede ver solo la puntuación más alta de un estudiante en esta actividad. Sin embargo, los estudiantes pueden acceder a la actividad varias veces. Si desea ver todos los intentos del usuario, puede hacer clic en una actividad específica para obtener un inforem de actividad. Resumen (informe de actividades). Separate groups Alisson\_A1\_110 🔻

# User report - Student 0014 s0014

| Grade item                              | Percentage | Average |
|-----------------------------------------|------------|---------|
| A1 Grammar                              |            |         |
| 🛃 Grammar 1 - Exercise 1                | τų.        | 100     |
| 📕 Grammar 1 - Exercise 2                | 3          | 70      |
| 🛃 Grammar 1 - Exercise 3                | <b>派</b>   | 2       |
| 🛃 Grammar 1 - Exercise 4                | 설          | S2      |
| 🛃 Grammar 1 - Exercise S                | rų.        | 72      |
| 🛃 Grammar 1 - Exercise 6                | 3          | 3       |
| 📕 Grammar 2 - Exercise 1                | 20.<br>20. | 2       |
| 📕 Grammar 2 - Exercise 2                | 2          | 2       |
| 🛃 Grammar 2 - Exercise 3                | εų.        | 14<br>1 |
| Grammar 2 - Exercise 4                  | *          | 3       |
| 📕 Grammar 2 - Exercise 5                | 20.<br>20. | 2       |
| 📕 Grammar 2 - Exercise 6                | 2<br>2     | 2       |
| Grammar 2 - Exercise 6                  | 14         | 14      |
| $ar{\chi}$ Course total Mean of grades. | 18         | 81      |

# User report - CALL Student

| Grade item                                     | Percentage | Average    |
|------------------------------------------------|------------|------------|
| A1 Grammar                                     |            |            |
| 📕 Grammar 1 - Exercise 1                       | 100 %      | 100        |
| 📕 Grammar 1 - Exercise 2                       | 70 %       | 70         |
| 🗶 Grammar 1 - Exercise 3                       |            | 5 <u>5</u> |
| 🔮 Grammar 1 - Exercise 4                       | 2          | ж          |
| 📕 Grammar 1 - Exercise 5                       | 72 %       | 72         |
| 📲 Grammar 1 - Exercise 6                       | ă          | ä.         |
| 🗶 Grammar 2 - Exercise 1                       | 92<br>2    | 92<br>     |
| Grammar 2 - Exercise 2                         | 8          | 8          |
| 📕 Grammar 2 - Exercise 3                       | .đ         | 10         |
| 📕 Grammar 2 - Exercise 4                       | ă.         | 5ž         |
| 🔮 Grammar 2 - Exercise 5                       | 92<br>92   | 92<br>2    |
| Grammar 2 - Exercise 6                         | 8          | 8          |
| 📕 Grammar 2 - Exercise 6                       | 10         | <u>يم</u>  |
| $ar{\mathcal{X}}$ Course total Mean of grades. | 81%        | 81         |

Select all or one user All users (2)

View report as Myself 🔻

v

11

#### EXPORTAR INFORMES

Puede exportar informes de calificaciones para cada curso o para cada actividad.

#### • informe del curso

Vaya a la página del informe de usario (resumen informe de usario). Haga clic en "exportar" de la barra superior.

| Export to Ope                           | nDocument spreadsheet                                                                                                    |
|-----------------------------------------|----------------------------------------------------------------------------------------------------|
| View Export                             |                                                                                                    |
| OpenDocument spreadsheet                | Plain text file Excel spreadsheet X0ML file                                                                                                    |
| Separate groups Alisson_A               | 110 💌                                                                                                    |
| <ul> <li>Grade items to be</li> </ul>   | ▶ Expand all                                                                                                    |
| Grammar 1 - Exercise 1                  |                                                                                                    |
| Grammar 1 - Exercise 2                  |                                                                                                    |
| Grammar 1 - Exercise 3                  | Debajo de la barra de Exportación, puede elegir el formato de su archivo exportado. Puedes                                                                                                    |
| Grammar 1 - Exercise 4                  | desmarcar las actividades que no quieras exportar.                                                                                                    |
| Grammar 1 - Exercise 5                  |                                                                                                    |
| Grammar 1 - Exercise 6                  | Si tiene mas de un grupo en este curso, use la lista desplegable para elegir el grupo que prefiere para                                                                                                    |
| Grammar 2 - Exercise 1                  | obtener el informe.                                                                                                    |
| Grammar 2 - Exercise 2                  |                                                                                                    |
| Grammar 2 - Exercise 3                  | , Haga clic en el boton "DownLoad" y revise su carpeta de "Descargas" en su PC.                                                                                                    |
| Grammar 2 - Exercise 4                  | 8                                                                                                    |
| Grammar 2 - Exercise 5                  | 8                                                                                                    |
| Grammar 2 - Exercise 6                  | 8                                                                                                    |
| Grammar 2 - Exercise 6                  | 8                                                                                                    |
| [Deletion in progress]<br>Match_updated | a de la constante de la constante de |
| [Deletion in progress]<br>YLE2          | 8                                                                                                    |
| [Deletion in progress]<br>test 1-locked | 8                                                                                                    |
| [Deletion in progress]<br>Writing       | 8                                                                                                    |
| Course total                            | z                                                                                                    |
|                                         | Select all/none                                                                                                    |
| Export format op                        | ons                                                                                                    |
|                                         |                                                                                                    |
|                                         |                                                                                                    |

#### • Informe de actividad

La forma más fácil de obtener un informe de actividad es abrir la actividad. Antes de ingresar al ejercicio, verá una barra superior con dos opciones. Haga clic en "Reports" y será redirigido en la página de informes de usuario para esta actividad.

| Grammar 1 - Exercise 1 |           |                          |
|------------------------|-----------|--------------------------|
| Info Reports           |           |                          |
| $\sim$                 |           |                          |
|                        | Enter     |                          |
|                        |           |                          |
|                        | Try again |                          |
|                        | jump to 🔻 | Grammar 1 - Exercise 2 🕨 |

Elige el grupo del que quieres obtener el informe y use los botones verdes para descargar el informe en el formato que prefiera.

| Gı                                                                        | Grammar 1 - Exercise 1                                          |                             |                            |            |               |                                      |                                    |       |  |  |  |  |
|---------------------------------------------------------------------------|-----------------------------------------------------------------|-----------------------------|----------------------------|------------|---------------|--------------------------------------|------------------------------------|-------|--|--|--|--|
| Inf                                                                       | Info Reports                                                    |                             |                            |            |               |                                      |                                    |       |  |  |  |  |
| Ba                                                                        | Basic report Graph report Interactions report Objectives report |                             |                            |            |               |                                      |                                    |       |  |  |  |  |
| Separate groups Alisson_A1_110 • 6 attempts for 3 users, out of 7 results |                                                                 |                             |                            |            |               |                                      |                                    |       |  |  |  |  |
|                                                                           | -                                                               | First name / Surname        | Email address              | Department | Attempt       | Started on<br>                       | Last accessed on                   | Score |  |  |  |  |
|                                                                           | 2                                                               | CALL Teacher                | teacher@calledutainment.gr |            | 1             | Thursday, 3 May 2018, 3:28 PM        | Monday, 17 December 2018, 11:25 AM | 0     |  |  |  |  |
|                                                                           | 2                                                               | CALL Student                | student@calledutainment.gr |            | 1             | Wednesday, 28 March 2018, 2:02 PM    | Thursday, 3 May 2018, 3:32 PM      | 100   |  |  |  |  |
|                                                                           |                                                                 |                             |                            |            | 2             | Thursday, 3 May 2018, 3:32 PM        | Thursday, 3 May 2018, 3:32 PM      | 70    |  |  |  |  |
|                                                                           |                                                                 |                             |                            |            | 3             | Thursday, 3 May 2018, 3:32 PM        | Thursday, 3 May 2018, 3:33 PM      | 0     |  |  |  |  |
|                                                                           |                                                                 |                             |                            |            | 4             | Thursday, 18 October 2018, 5:01 PM   | Tuesday, 4 December 2018, 11:12 AM | 50    |  |  |  |  |
|                                                                           |                                                                 |                             |                            |            | 5             | Tuesday, 4 December 2018, 11:12 AM   | Friday, 14 December 2018, 2:09 PM  | 80    |  |  |  |  |
|                                                                           | 2                                                               | Student 0014 s0014          | student0014@call.gr        |            | -             | •                                    | -                                  | -     |  |  |  |  |
| Sele                                                                      | ct all / Des                                                    | elect all Delete selected a | ttempts                    |            |               |                                      |                                    |       |  |  |  |  |
|                                                                           |                                                                 |                             | Download in OD             | OS format  | Download in I | Excel format Download in text format |                                    |       |  |  |  |  |